## Como colocar ligações para documentos no blogger

Um modo alternativo ao que mostrei na sessão pode ser este:

1. Acedem ao Google Docs através da página de entrada no Gmail, por exemplo.

| Gmail <u>Calendário</u> Docs Eolografias Web mais ▼ hugumm@gmail.com   å   Defini                                  | ções   Ajuda   Terminar sessão |
|----------------------------------------------------------------------------------------------------|--------------------------------|
| Procurar correio Pesquisar a Web Grine filtro                                                                      |                                |
| wCoogle                                                                                                    |                                |
| Arquivo Denunciar spam Eliminar Marcar como lida Mover para V Marcadores V Mais acções V Actualizar 1 - 50 de 7166 | Anteriores > Mais antigas »    |
| Caixa de entrad Seleccionar: Todas, Nenhuma, Lidas, Não lidas, Com estrela, Sem estrela                            |                                |
| 5072 5                                                                                                    | *                              |
|                                                                                                    |                                |

2. Para carregar o ficheiro com o trabalho, em Word, deve-se clicar em Upload/Carregar

| 🚖 Favoritos 🛛 🚔 🙋 Sites Sugeri                                                          | dos 🔻 🏚 Começar Aqui 🔊 Personalizar hiperligações                                            |                                                                                                  |
|-----------------------------------------------------------------------------------------|----------------------------------------------------------------------------------------------|--------------------------------------------------------------------------------------------------|
| 📄 Google Docs - All items                                                               |                                                                                              | 🦄 🕶 🖑 📓 👻 🚍 🖶 👻 Página 👻 Segurança 👻 Ferramentas 🕶 🔞 🕶 🎽                                         |
| Gmail Calendar Documents V                                                              | Veb Reader more •                                                                            | New Features!   hugum80@gmail.com     Settings V   Help   Sign out                               |
| Google docs                                                                             | Search Docs Search Templates Show search options<br>Browse template pallery                  |                                                                                                  |
| Create new - Upload                                                                     | All items                                                                                    | Refresh                                                                                          |
| All items                                                                               | 🗹 🕶 Share 🕶 Folders 🕶 Delete Rename More actions 🕶                                           | 0-0 of 0 Last modified - BB                                                                      |
| Owned by me                                                                             | ☆ Name                                                                                       | Folders / Sharing Date +                                                                         |
| Shared with me<br>Starred<br>Hidden<br>Trash<br>Items by type ▼<br>More searches ▼      | Welcome to Google Docs! Click the "New" button to create a new online document or the "Uploa | nd" button to edit a file from your desktop. Your documents will show up here. <u>Learn more</u> |
| <ul> <li>✓ My folders</li> <li>No folders.</li> <li>▶ Folders shared with me</li> </ul> |                                                                                              |                                                                                                  |

## 3. Depois devemos seleccionar o ficheiro para carregar

| 👷 Favoritos 🛛 🖕 🔊 Sites Sugeridos 🔻 🏶 Começar Aqui 🔊 Personalizar hiperligações                                                                                                    |                                                                    |
|----------------------------------------------------------------------------------------------------|--------------------------------------------------------------------|
| 👌 Google Docs - Upload a File                                                                                                    | 👌 🔻 🖑 🔝 👻 🚍 🖶 👻 Página 👻 Segurança 👻 Ferramentas 👻 🕢 💌             |
| Gmail Calendar Documents Web Reader more v                                                                                                    | New Features!   hugum80@gmail.com     Settings V   Help   Sign out |
| Google docs                                                                                                    |                                                                    |
| « Back to Google Docs                                                                                                    |                                                                    |
| Upload Files                                                                                                    |                                                                    |
| Select files and destination                                                                                                    |                                                                    |
| You are currently using 0 MB (0%) of your 1024 MB. Add storage                                                                                                    |                                                                    |
| You can upload files up to 1024 MB. Files converted to Google Docs have smaller limits.                                                                                                    |                                                                    |
| No files selected                                                                                                    |                                                                    |
| Select files to upload                                                                                                    |                                                                    |
| Select conversion options                                                                                                    |                                                                    |
| Only converted files can be edited online. File types and size limits                                                                                                    |                                                                    |
| Convert documents, presentations, and spreadsheets to the corresponding Google Docs formats                                                                                                    |                                                                    |
| Convert text from PDF or image files to Google Docs documents. How does this work?                                                                                                    |                                                                    |
| When uploading files, you agree to abled by the Google Docs Terms of Service and Privacy<br>Policy. Do not upload or share any content that infininges copyrights or that you otherwise do<br>not have the legal right to upload or share. Learn more |                                                                    |
| Conception Colder Private Start upload                                                                                                    |                                                                    |

©2010 Google - <u>Help</u> - <u>Terms</u>

4. Aparecerá a janela de navegação para podermos escolher o nosso ficheiro. Teremos de procurar dentro do nosso computador e depois de escolhido, confirmar a opção.

| Select file(s) to upload by docs.google.com                                                   | - 4 X 🖓 Google 🖉 -                                                 |
|-----------------------------------------------------------------------------------------------|--------------------------------------------------------------------|
| Procurar em: 📃 Ambiente de trabalho 💿 🚱 🤣 📂 🛄 🔻                                               |                                                                    |
| Nome                                                                                          | 🦓 🔻 🖑 🔊 👻 🖃 🚽 Página 🛪 Seguranca 🛪 Ferramentas 🕶 👰 👻               |
| Setup_hotpot_6304                                                                             |                                                                    |
| 🔘 SqueaklandiaInst106                                                                         | New Features!   hugum80@gmail.com     Settings v   Help   Sign out |
| Habalho final                                                                                 |                                                                    |
| U Tipo: Documento do Microsoft Office Word 97 - 2003                                          |                                                                    |
| A Tamanno: 27,0 KB<br>M N Data modificação: 22-07-2010 23:34                                  |                                                                    |
| A Páginas: 1                                                                                  |                                                                    |
| 📙 downloads                                                                                   |                                                                    |
| 🔒 eMe                                                                                         |                                                                    |
| r Computador                                                                                  |                                                                    |
| Público                                                                                       |                                                                    |
| Hugo                                                                                          |                                                                    |
| ۰ m ه                                                                                         |                                                                    |
| Nome do ficheiro:                                                                             |                                                                    |
|                                                                                               |                                                                    |
| Ficheiros do tipo: All Files (*.*)                                                            |                                                                    |
| Select conversion options                                                                     |                                                                    |
| Only converted files can be edited online. File types and size limits                         |                                                                    |
| Convert documents, presentations, and spreadsheets to the corresponding Google Docs for       | mats                                                               |
| Convert text from PDF or image files to Google Docs documents. How does this work?            |                                                                    |
| When uploading files, you agree to abide by the Google Docs Terms of Service and Privacy      |                                                                    |
| Policy. Do not upload or share any content that infringes copyrights or that you otherwise do |                                                                    |
| not nave the legal right to upload or share. <u>Learn more</u>                                |                                                                    |
| Destination folder                                                                            |                                                                    |
|                                                                                               |                                                                    |
|                                                                                               |                                                                    |
|                                                                                               |                                                                    |
| ©201                                                                                          | U Google - Help - Terms                                            |

5. Seleccionado o ficheiro, faremos upload/Iniciar Carregamento.

| 🍸 Favoritos 🛛 🚔 🙋 Sites Sugeridos 👻 🏶 Começar Aqu                                                                      | ui 🙋 Personalizar hiperligações        |
|----------------------------------------------------------------------------------------------------|----------------------------------------|
| a Google Docs - Upload a File                                                                                          |                                        |
| Gmail Calendar Documents Web Reader more •                                                                             |                                        |
| Google docs                                                                                                    |                                        |
| " Back to Google Docs                                                                                                  |                                        |
|                                                                                                    |                                        |
| Upload Files                                                                                                    |                                        |
| Select files and destination                                                                                           |                                        |
| You are currently using 0 MB (0%) of your 1024 MB.                                                                     | Add storage                            |
| You can upload files up to 1024 MB. Files converted to                                                                 | to Google Docs have smaller limits.    |
| trabalho final.doc                                                                                                    | 27 K Remove                            |
| 1 Colort man film                                                                                                    |                                        |
| - <u>Select more mes</u>                                                                                               |                                        |
| Select conversion options                                                                                              |                                        |
| Only converted files can be edited online. File types ar                                                               | and size limits                        |
| Convert documents, presentations, and spreadsh                                                                         | neets to the corresponding Google Docs |
| Convert text from PDF or image files to Google Do                                                                      | locs documents. How does this work?    |
| When uploading files, you agree to abide by the Google D                                                               | Docs Terms of Service and Privacy      |
| Policy. Do not upload or share any content that infringes c<br>not have the legal right to upload or share. Learn more | copyrights or that you otherwise do    |
| Start                                                                                                    | rt upload                              |
| Destination folder                                                                                                    |                                        |
|                                                                                                    |                                        |

©2010 Google - <u>Help</u> - <u>Terms</u>

6. Após confirmarmos que o ficheiro foi carregado com sucesso, deveremos voltar aos documentos.

| 😭 Favoritos 🛛 🚖 🔊 Sites Sugeridos 🔻 🏟 Começar Aqui 🖉 Personalizar hiperligações                                                                                                    |                                                                    |
|----------------------------------------------------------------------------------------------------|--------------------------------------------------------------------|
| Google Docs - Upload a File                                                                                                    | 🦄 🔻 🙄 🖾 👻 🖶 🐨 Página 👻 Segurança 🔻 Ferramentas 👻 🕢 🎽               |
| Gmail Calendar Documents Web Reader more •                                                                                                    | New Features!   hugum80@gmail.com     Settings v   Help   Sign out |
| Google docs<br>Back to Google Docs<br>Upload Files                                                                                                    |                                                                    |
| Select files and destination<br>You are currently using 0 MB (0%) of your 1024 MB. <u>Add storage</u><br>You can upload files up to 1024 MB. Files converted to Google Docs have smaller limits. |                                                                    |
| ✓ trabalho final.doc 27 K                                                                                                    |                                                                    |
| Upload complete.                                                                                                    |                                                                    |
| Upload more files                                                                                                    |                                                                    |
|                                                                                                    |                                                                    |
|                                                                                                    | 2010 Google - Helo - Terms                                         |
|                                                                                                    |                                                                    |

7. De seguida teremos de seleccionar o ficheiro que queremos partilhar com o mundo.

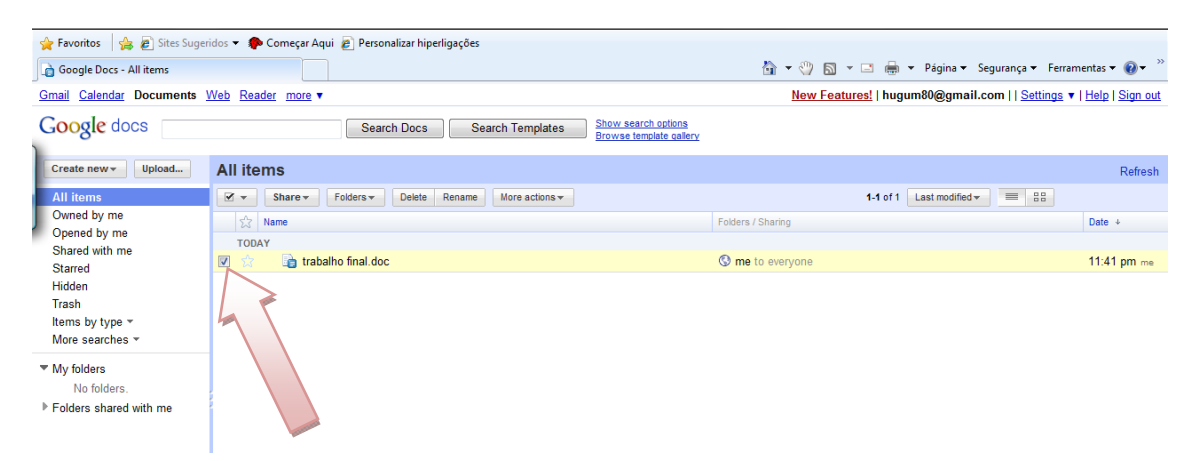

8. Para todos poderem ver o documento, teremos de alterar as definições de partilha, no menu Partilhar/Share.

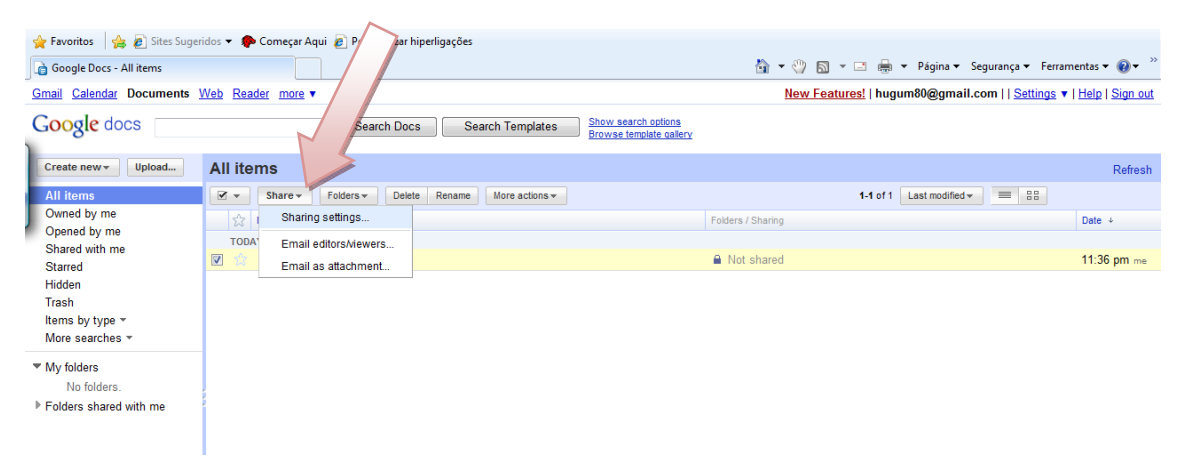

9. Na nova janela das definições de partilha devemos mudar as Autorizações.

| 🔶 Favoritos 🛛 🚖 💋 Sites Sugeri                                                   | idos 🔻 🌸 Começar Aqui 👩 Perso                | nalizar hiperligações                                                                                                    |         |                                  |                                                           |
|----------------------------------------------------------------------------------|----------------------------------------------|----------------------------------------------------------------------------------------------------|---------|----------------------------------|-----------------------------------------------------------|
| Google Docs - All items                                                          |                                              |                                                                                                    | 🏠 • 🖑 6 | 🛯 👻 🖃 🕈 Página 🕶 S               | iegurança 🔻 Ferramentas 🕶 🔞 🕶 🎽                           |
| Gmail Calendar Documents                                                         | Veb Reader more 🔻                            |                                                                                                    | New Fe  | <u>eatures!</u>   hugum80@gmail. | com     <u>Settings</u> v   <u>Help</u>   <u>Sign out</u> |
| Google docs                                                                      | Sea                                          | rch Docs Search Templates Show search options<br>Browse template gallery                                                                               |         |                                  |                                                           |
| Create new - Upload                                                              | All items                                    |                                                                                                    |         |                                  | Refresh                                                   |
| All items<br>Owned by me<br>Opened by me                                         | ✓     Share ▼     Folders ▼       ☆     Name | Sharing settings                                                                                                    | ×       | 1-1 of 1 Last modified -         | Date +                                                    |
| Shared with me                                                                   | TODAY                                        | Permissions:                                                                                                    |         |                                  | 11:36 pm me                                               |
| Hidden<br>Trash<br>Items by type ▼<br>More searches ▼                            |                                              | Private - Only the people listed below can access     Change     Hugo Monteiro (you)     Is owner                                                      | e<br>r  |                                  |                                                           |
| <ul> <li>My folders<br/>No folders.</li> <li>▶ Folders shared with me</li> </ul> |                                              | Add people:<br>Enter names, email addresses, or groups<br>Editors will be allowed to add people and change the permissions. [ <u>Change</u> ]<br>Close |         |                                  |                                                           |

10. Assim, para que todos possam ver o nosso documento, teremos de alterar de Privado para Público na Internet.

| 🚖 Favoritos 🛛 🚔 🙋 Sites Suger                                                       | idos 👻 🌮 Começar Aqui 🙋 Persor                | nalizar hiperligações                                                                                                    |            |                                                                  |
|-------------------------------------------------------------------------------------|-----------------------------------------------|----------------------------------------------------------------------------------------------------|------------|------------------------------------------------------------------|
| 🍙 Google Docs - All items                                                           |                                               |                                                                                                    | 👌 = 🖑      | 🛛 🔻 🖃 🖶 👻 Página 🔻 Segurança 👻 Ferramentas 👻 🔞 💌 ≫               |
| <u>Gmail</u> <u>Calendar</u> Documents <u>N</u>                                     | <u>Neb</u> <u>Reader</u> <u>more</u> <b>v</b> |                                                                                                    | Nev        | v Features!   hugum80@gmail.com     Settings v   Help   Sign out |
| Google docs                                                                         | Sear                                          | ch Docs Search Templates Show search options<br>Browse template gatery                                                                                                    |            |                                                                  |
| Create new - Upload                                                                 | All items                                     |                                                                                                    |            | Refresh                                                          |
| All items                                                                           | 🗹 🔻 Share 🔻 Folders 🔻                         | Sharing settings                                                                                                    | ×          | 1-1 of 1 Last modified - BB                                      |
| Owned by me<br>Opened by me<br>Shared with me                                       | Image: Name       TODAY                       | Visibility options:                                                                                                    |            | Date +                                                           |
| Starred<br>Hidden<br>Trash<br>Items by type マ                                       | C 😭 trabalho finel do                         | O Public on the web<br>Anyone on the Internet can find and access. No sign-in require<br>O Anyone with the link<br>Anyone who has the link can access. No sign-in required. | ed.        | 11:36 pm me                                                      |
| <ul> <li>My folders</li> <li>No folders.</li> <li>Folders shared with me</li> </ul> |                                               | Private     Only people explicitly granted permission can access. Sign-in Note: Items with any visibility option can still be published to the wel                          | required.  |                                                                  |
|                                                                                     |                                               | Learn more Save Cancel Learn more about                                                                                                    | visibility |                                                                  |

| 🚖 Favoritos 🛛 🚖 🔊 Sites Suger                                                                                    | idos 🔻 ף Começar Aqui 🙋 Persor                | nalizar hiperligações                                                                                                    |                         |                                                                  |
|----------------------------------------------------------------------------------------------------|-----------------------------------------------|----------------------------------------------------------------------------------------------------|-------------------------|------------------------------------------------------------------|
| 🝙 Google Docs - All items                                                                                        |                                               |                                                                                                    | 🏠 🔻 🖑                   | 🔊 🔻 🖃 🖶 👻 Página 🔻 Segurança 🔻 Ferramentas 🕶 🔞 🕶 🦈               |
| Gmail Calendar Documents                                                                                         | <u>Web</u> <u>Reader</u> <u>more</u> <b>v</b> |                                                                                                    | New                     | r Features!   hugum80@gmail.com     Settings ▼   Help   Sign out |
| Google docs                                                                                                    | Sear                                          | ch Docs Search Templates Show search options<br>Browse lemplate gallery                                                                                                    |                         |                                                                  |
| Create new - Upload                                                                                              | All items                                     |                                                                                                    |                         | Refresh                                                          |
| All items                                                                                                    | 🗹 🔻 Share 🕶 Folders 🔻                         | Delete Rename More actions -                                                                                                    |                         | 1-1 of 1 Last modified - EB                                      |
| Owned by me<br>Opened by me                                                                                      | Name<br>TODAY                                 | Sharing settings                                                                                                    | ×                       | Date +                                                           |
| Shared with me<br>Starred                                                                                        | 🔽 🏫 📑 trabalho final.do                       | Visibility options:                                                                                                    |                         | 11:40 pm me                                                      |
| Hidden<br>Trash<br>Itans by type *<br>More searches *<br>* My folders<br>No folders.<br>* Folders shared with me |                                               | <ul> <li>O Public on the web<br/>Anyone on the Internet can find and access. No sign-in require<br/>O Anyone with the link<br/>Anyone with has the link can access. No sign-in required.</li> <li>Private<br/>Only people explicitly granted permission can access. Sign-in</li> </ul> | ed.<br>I required.      |                                                                  |
|                                                                                                    |                                               | Edit access: Allow anyone to edit (no sign-in required) Note: Items with any visibility option can still be published to the wet Learn more Save Cancel Learn more about                                                                                                    | b.<br><u>visibility</u> |                                                                  |
|                                                                                                    |                                               |                                                                                                    |                         |                                                                  |

11. Após este passo, surge-nos nova janela e teremos de **copiar** a ligação que surge.

| 🖕 Favoritos 🛛 👍 🙋 Sites Suger      | idos 👻 🌮 Começar Aqui 🙋 Pers | onalizar hiperligações                                                           |                 |                                                                |
|------------------------------------|------------------------------|----------------------------------------------------------------------------------|-----------------|----------------------------------------------------------------|
| 👌 Google Docs - All items          |                              |                                                                                  | 🏠 🔻 🖑           | 🔝 🔻 🖃 🖶 👻 Página 🔻 Segurança 👻 Ferramentas 👻 🔞 💌 ≫             |
| Gmail Calendar Documents           | Web Reader more V            |                                                                                  | New             | Features!   hugum80@gmail.com     Settings ▼   Help   Sign out |
| Google docs                        | Sea                          | arch Docs Search Templates Show search options<br>Browse template gallery        |                 |                                                                |
| Create new - Upload                | All items                    | Sharing settings                                                                 | ×               | Refresh                                                        |
| All items<br>Owned by me           | Share - Folders -            | Paste this link in email or IM                                                   |                 | 1-1 of 1 Last modified -                                       |
| Opened by me                       | Name                         | http://docs.google.com/document/edit2id=1ThTan_hPUUL.iPs                         | rBf5ATez3ec\/\/ | Date +                                                         |
| Shared with me<br>Starred          | trabalho t                   | Or share the link using: <u>Gmail</u> <u>Buzz</u> <u>Facebook</u> <u>Twitter</u> |                 | 11:41 pm me                                                    |
| Hidden                             |                              | Permissions:                                                                     |                 |                                                                |
| Items by type ▼<br>More searches ▼ |                              | Public on the web - Anyone on the Internet can find and view                     | <u>Change</u>   |                                                                |
| ▼ My folders                       |                              | 👤 Hugo Monteiro (you)                                                            | Is owner        |                                                                |
| No folders.                        |                              |                                                                                  |                 |                                                                |
| Folders shared with me             |                              |                                                                                  |                 |                                                                |
|                                    |                              | Add people:                                                                      |                 |                                                                |
|                                    |                              | Enter names, email addresses, or groups                                          |                 |                                                                |
|                                    |                              | Editors will be allowed to add people and change the permissions. [Cha           | nge]            |                                                                |
|                                    |                              | Close                                                                            |                 |                                                                |
|                                    |                              |                                                                                  |                 |                                                                |
|                                    |                              |                                                                                  |                 |                                                                |

12. Vamos então ao blogger ou ao wordpress e iremos criar uma nova mensagem/"post".

| 🕒 Blogger                                                           | hugumm@gmail.com   <u>Painel</u>   <u>A minha conta</u>   <u>Ajuda</u>   <u>Terminar sessão</u> |
|---------------------------------------------------------------------|-------------------------------------------------------------------------------------------------|
| Painel                                                              | Idioma: Português (Portugal -                                                                   |
| A minha<br>fotografia<br>Editar seu perfil<br>Editar fotografi<br>S |                                                                                                 |

13. Escrevemos a mensagem e colamos a ligação que copiámos antes. Relembro que CTRL C para colar, CTRL V para copiar.

| C hugum                                                                                                    | hugumm@gmail.com   Painel   <u>A minha conta</u>   <u>Ajuda</u>   <u>Terminar sessão</u> 🖆 |
|----------------------------------------------------------------------------------------------------|--------------------------------------------------------------------------------------------|
| Envio de mensagens <u>Definições Design</u> <u>Gerar receitas</u> <u>Ver blogue</u>                                                                                                    |                                                                                            |
| Nova mensagem         Editar mensagens         Editar páginas         Moderação de comentários                                                                                               |                                                                                            |
| Titulo: Editar Html                                                                                                    | Redigir                                                                                    |
| Tipo de les $\mathbf{T} \bullet \mathbf{b} \ \mathbf{i} \ \mathbf{T}_{\mathbf{S}} \circledast \equiv \equiv \equiv \Xi \equiv \mathbf{i} \equiv \mathbf{i} = \mathbf{i} \otimes \mathcal{O}$ | ralização                                                                                  |
| Aqui fica o trabalho final.                                                                                                    |                                                                                            |
| http://docs.google.com/document<br>/edit?id=1TbTqn_hPUU_JPsrBf5ATez3ecVVk4IA61Unczg54zZ8&hl=en                                                                                               |                                                                                            |
| Opções de mensagens     Decorrector de mensagens     por exemplo, motas, férias, Outono                                                                                                    |                                                                                            |
| Atalhos: prima Ctrl com: B = Negrito, I = Itálico, P = Publicar, S = Guardar, D = Rascu                                                                                                    | inho <u>mais</u>                                                                           |
| PUBLICAR MENSAGEM GUARDAR AGORA                                                                                                    |                                                                                            |

14. Ou então fazemos como na sessão. Seleccionamos o texto onde queremos que surja a ligação, clicamos em "link" e copiamos o endereço (URL). Basta clicar em Ok e já está.

| 🕒 hugum                          |                                  |                                      |                                                  | ł                                                                                   | hugumm@gmail.com | Painel   A minha conta | <u>Ajuda   Terminar sessão</u> 🔶 |
|----------------------------------|----------------------------------|--------------------------------------|--------------------------------------------------|-------------------------------------------------------------------------------------|------------------|------------------------|----------------------------------|
| Envio de mensagens               | <u>Definições</u>                | Design                               | Gerar receitas                                   | <u>Ver blogue</u>                                                                   |                  |                        |                                  |
| <br>Nova mensagem Edita          | ir mensagens Ed                  | litar páginas                        | Moderação de come                                | ntários                                                                             |                  |                        |                                  |
| Título:                          |                                  |                                      |                                                  | C Street Used                                                                       |                  |                        |                                  |
| Tipo de le <b>f f b</b> <i>i</i> |                                  |                                      | A página em http://                              | (www.blogger.com diz:                                                               | <b>→</b>         |                        | E                                |
| Opções de mensagens              | Etiquetas para<br>por exemplo, m | esta mensagem:<br>notas, férias, Out | ono                                              |                                                                                     |                  |                        |                                  |
| PUBLICAR MENSAGEM                | Atalhos: prin                    | ma Ctrl com: B = Ne<br>DRA Rascunh   | egrito, I = Itálico, P = P<br>o guardado automat | u <mark>blicar, S = Guardar, D = Rascunho <u>mai:</u><br/>.icamente às 23:44</mark> | 5                |                        |                                  |

15. Depois basta ver o resultado final. No wordpress também se pode fazer isto. É outra alternativa à de colocar lá os ficheiros.

| 🕒 hugum                                                             |                               |                                    |                             | hugumm@gmail.com   <u>Painel</u>   <u>A minha conta</u>   <u>Ajuda</u>   <u>Terminar sessã</u> |
|---------------------------------------------------------------------|-------------------------------|------------------------------------|-----------------------------|------------------------------------------------------------------------------------------------|
| Envio de mensagens                                                  | <u>Definições</u>             | Design                             | <u>Gerar receitas</u>       | Verblogue                                                                                      |
| Nova mensagem Editar                                                | mensagens E                   | ditar páginas                      | Moderação de come           | mentários                                                                                      |
| Título:                                                             |                               |                                    |                             | ditar Html Redigir                                                                             |
| Tipo de le $\mathbf{T} \mathbf{T} \mathbf{v} \mathbf{b} \mathbf{i}$ | <b>8</b> % ≡ ≡                |                                    | = 🕊 🎔 🖬 📕                   | Pré-visualização                                                                               |
| Aqui fica o trabalho final                                          | <u>.</u>                      |                                    |                             |                                                                                                |
|                                                                     |                               |                                    |                             |                                                                                                |
|                                                                     |                               |                                    |                             |                                                                                                |
|                                                                     |                               |                                    |                             |                                                                                                |
|                                                                     |                               |                                    |                             |                                                                                                |
| Opções de mensagens                                                 | Etiquetas par<br>por exemplo, | a esta mensage<br>motas, férias, C | m:<br>Jutono                |                                                                                                |
|                                                                     | Atalhos: pi                   | rima Ctrl com: B =                 | Negrito, I = Itálico, P = P | = Publicar, S = Guardar, D = Rascunho <u>mais</u>                                              |
| PUBLICAR MENSAGEM                                                   | GUARDAR AG                    | GORA Rascu                         | nho guardado automat        | naticamente às 23:44                                                                           |

Voltar à lista de monsagens